# 114繁星平台操作

### 繁星選填網址 https://web.jhenggao.com/iSystemEntrance/

臺南二中 繁星推薦系統 帳號 \*(學號) 密碼 \*預設:身份證末四碼+生日四碼共八碼 JSR 誉

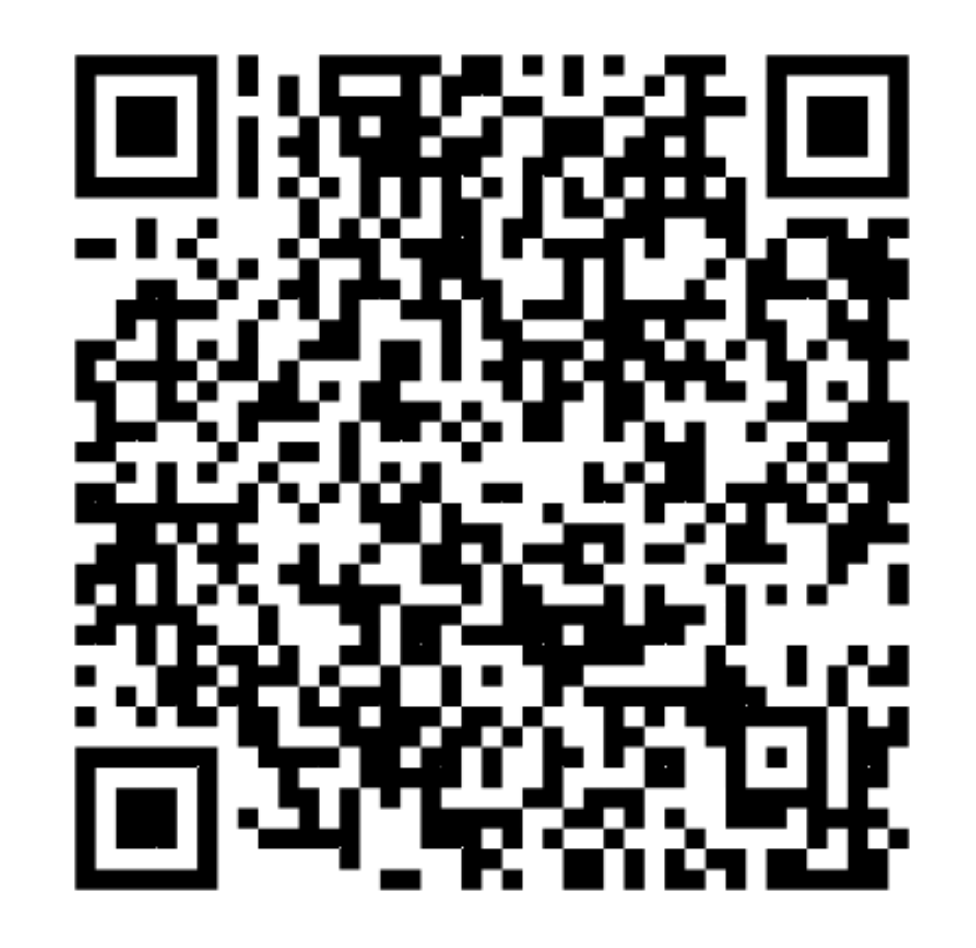

# 2. 查詢在校成績是否有誤

| 条続時間:11:48:29 |               |
|---------------|---------------|
| <b>建</b> 水油等  | 訊息:           |
| ⇒ 功能          | ┃ 歡迎進入 繁星推薦系統 |
| 登出            |               |
| 公告訊息與預測分發結果   | ┌學生公告訊息 ———   |
| 操作說明          |               |
| 下載操作說明        |               |
| 觀看操作影片        |               |
| ⊗ 帳號管理        |               |
| 密碼變更          |               |
| ⊗ 功能管理        |               |
| 查詢在校成績        |               |
| - 現黑志眼        |               |
| 列印志顧選擇確認單     |               |
| 查詢分發結果        | ┌預測分發結果――     |
| 入選後填寫志願作業     | ◎『猫測為路儘冊藝老,毎  |
|               |               |
|               |               |

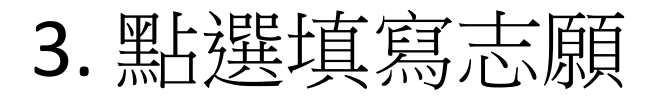

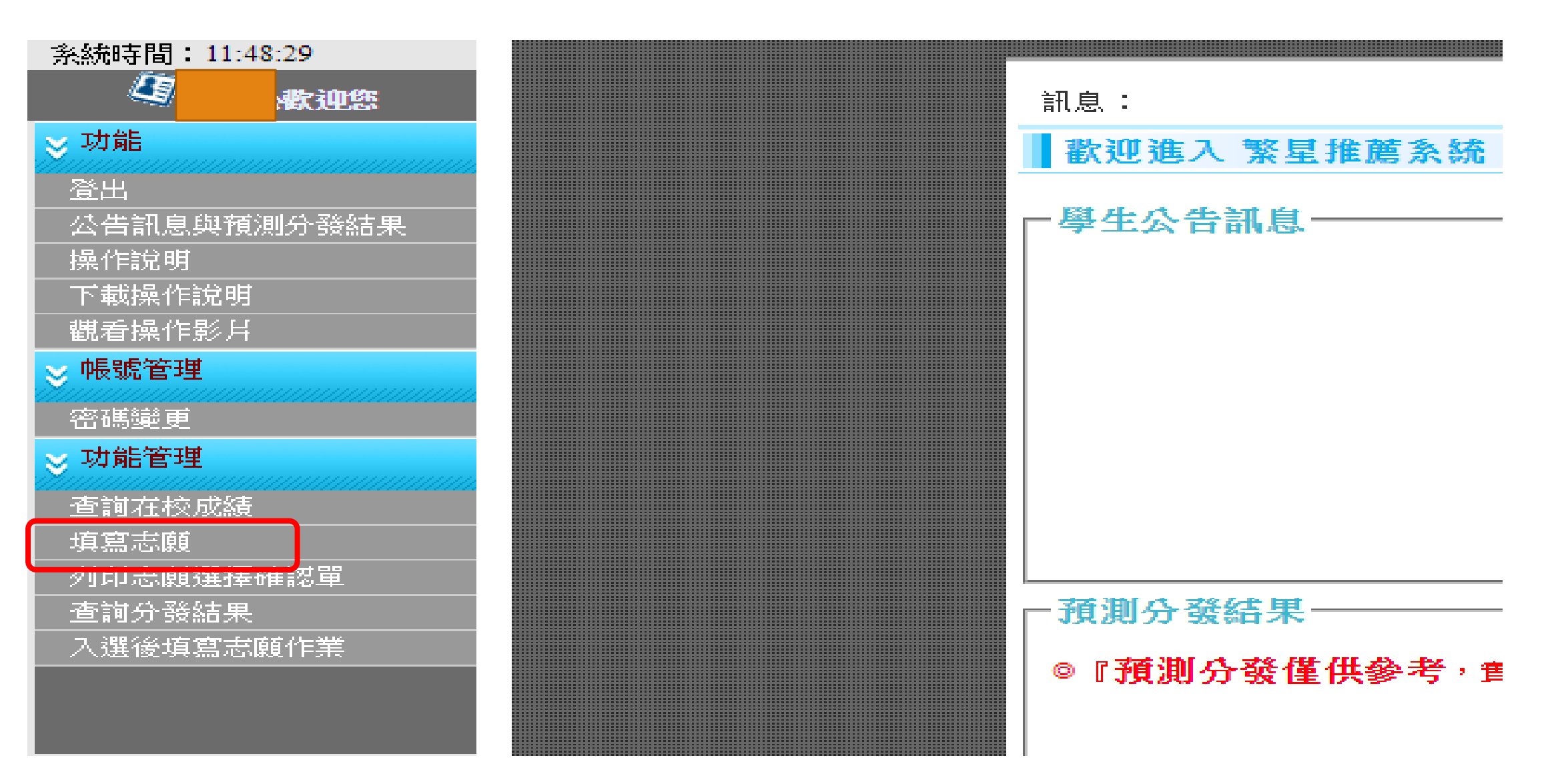

## 4. 點進去後上方會 有一排按鍵,請繼 續點選填寫志願。

| 訊息:                                                                                |  |  |  |  |  |  |  |  |  |
|------------------------------------------------------------------------------------|--|--|--|--|--|--|--|--|--|
| 功能管理/填寫志願                                                                          |  |  |  |  |  |  |  |  |  |
| □ 填寫志願使用暨功能說明                                                                      |  |  |  |  |  |  |  |  |  |
| ◎請點『 俞 哉 嗣 』 参照此說明。                                                                |  |  |  |  |  |  |  |  |  |
| ◎填寫志願:另開『學校學系選填志願 』視窗,查詢學校與學群可選取的學系設定志願順序後回傳。                                      |  |  |  |  |  |  |  |  |  |
| ◎儲存志願:將所選的『暫存志願』列表儲存到『確認志願』列表。學系資訊:將湯鼠指標停留在行列中,即可顯示該系資<br>訊。                       |  |  |  |  |  |  |  |  |  |
| ◎排行:查詢所選志願目前的排行,為所有未分發、已分發狀態的學生排行。                                                 |  |  |  |  |  |  |  |  |  |
| ◎取消:取消所選志願。<br>◎優勢順位表:查詢自己在此校此學群,最具競爭優勢的學系。                                        |  |  |  |  |  |  |  |  |  |
| ◎志願額滿狀況表:查詢目前學校、學群志願額滿狀況,未額滿學校、學群則不顯示。<br>●古爾古語港時沿表,亦約只並開始、開新古爾古語港時沿。只語港開始,開新則不願一。 |  |  |  |  |  |  |  |  |  |
| ◎运旗木額滿於元表:里則日則学仪、学研志旗木額滿於元,已額滿学仪、学研則个額不。<br>◎學生可填校系列表:查詢目前學生可填校系狀況,紅色為已額滿的學系。      |  |  |  |  |  |  |  |  |  |
|                                                                                    |  |  |  |  |  |  |  |  |  |
| 🖌 填寫志願 同 儲存志願 🔊 優勢順位表 🗊 志願額滿狀況表 📧 志願未額滿狀況表 🞯 學生可填校系列表                              |  |  |  |  |  |  |  |  |  |
|                                                                                    |  |  |  |  |  |  |  |  |  |
| 國 查詢校条簡章資訊 國 學校可填校条數 國 選填人數統計表 國 歷年錄取標準                                            |  |  |  |  |  |  |  |  |  |
| 👍 確                                                                                |  |  |  |  |  |  |  |  |  |
|                                                                                    |  |  |  |  |  |  |  |  |  |
| 志願 志願 學校 學群 學系 志願 梯次 排行 變更 變更                                                      |  |  |  |  |  |  |  |  |  |
|                                                                                    |  |  |  |  |  |  |  |  |  |
|                                                                                    |  |  |  |  |  |  |  |  |  |
|                                                                                    |  |  |  |  |  |  |  |  |  |
|                                                                                    |  |  |  |  |  |  |  |  |  |
|                                                                                    |  |  |  |  |  |  |  |  |  |
| 較早推善多姿                                                                             |  |  |  |  |  |  |  |  |  |
| —————————————————————————————————————                                              |  |  |  |  |  |  |  |  |  |

5. 點進去後會跳出 學校學系選填志願, 請選擇你有興趣的 學校和學群後,按 查詢。

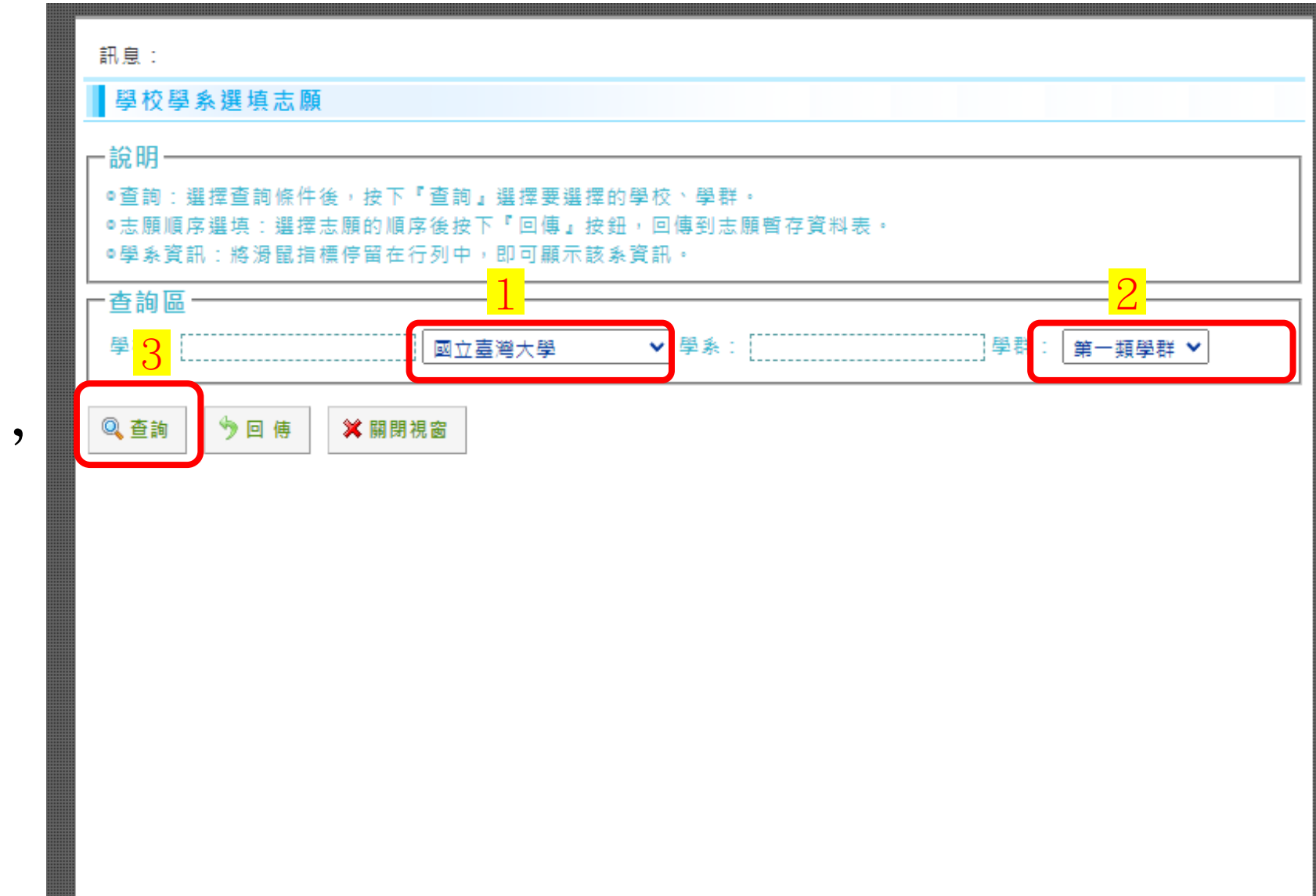

繁星推薦系統

6. 按查詢後,會在查詢下 方列出校系,如果你的成 績未達門檻,會顯示條件 不符,無法選擇。如果有 下拉選單,表示可以選擇 當成志願,每位同學只能 選擇一間學校一個校系來 爭取校內推薦權。

訊息: 學校學系選填志願 一說明 「杳詢」選擇要選擇的學校、學群。 序後按下「回值, 按鈕,回傳到志願暫存資料表。 **暑鼠指標停留在行列中,即可顯示該系資訊。** ⑥符合條件:12 ◎不符合條件:10 ■查詢區 ▼ 學系: 國立臺灣大學 學校: 第一類學群 0. 查詢 9回傳 💢 關閉視窗 招生 外加 名額 名額 志願順序 校排 總級分 國文 英文 數學 社會 自然 英聽 學校 壆群 星系 百分比 撰埴 國立臺灣大 條件不符 第一類 中國文學系 前標 前標 前標 前標 6 0 頂標 20 --學 國立臺灣大 條件不符 第一類 外國語文學系 頂標 前標 前標 20 10 0 ------墨 國立臺灣大 請選擇▼ 第一類 歷史學系 前標 均標 前標 5 前標 20 0 ------學

有下拉選單,表示 符合資格,可以選 擇當成志願。 7. 如果你喜歡台大 歷史系的話,點選 下拉選單後選1,接 著點選回傳,然後 點關閉視窗。

點下拉選單,選1

訊息: 學校學系選填志願 **一**說明 骥擇的學校、學群。 」按鈕,回傳到志願暫存資料表。 「回便 暑鼠指標停留在行列中,即可顯示該系資訊。 ③符合條件:12 ◎不符合條件:10 - 查詢區 學校: 國立臺灣大學 ▼ 學条: 學群: 第一類學群 0、查詢 💢 關閉視窗 う回 傅 招生 外加 名額 名額 校排 百分比 志願順序 壁系 總級分 國文 英文 數學 社會 自然 英聽 學校 壆群 選填 國立臺灣大 條件不符 第一類 前標 中國文學系 前標 前標 前標 6 0 頂標 20 ---學 國立臺灣大 條件不符 第一類 外國語文學系 前標 頂標 前標 20 10 0 ------墨 國立臺灣大 請選擇▼ 第一類 歷史學系 前標 前標 均標 前標 5 20 0 -----墨

8. 接著台大歷史這 個志願就跑到暫存 志願區。接著要思 考要如何爭取校內 推薦權呢? 請點選 查詢。

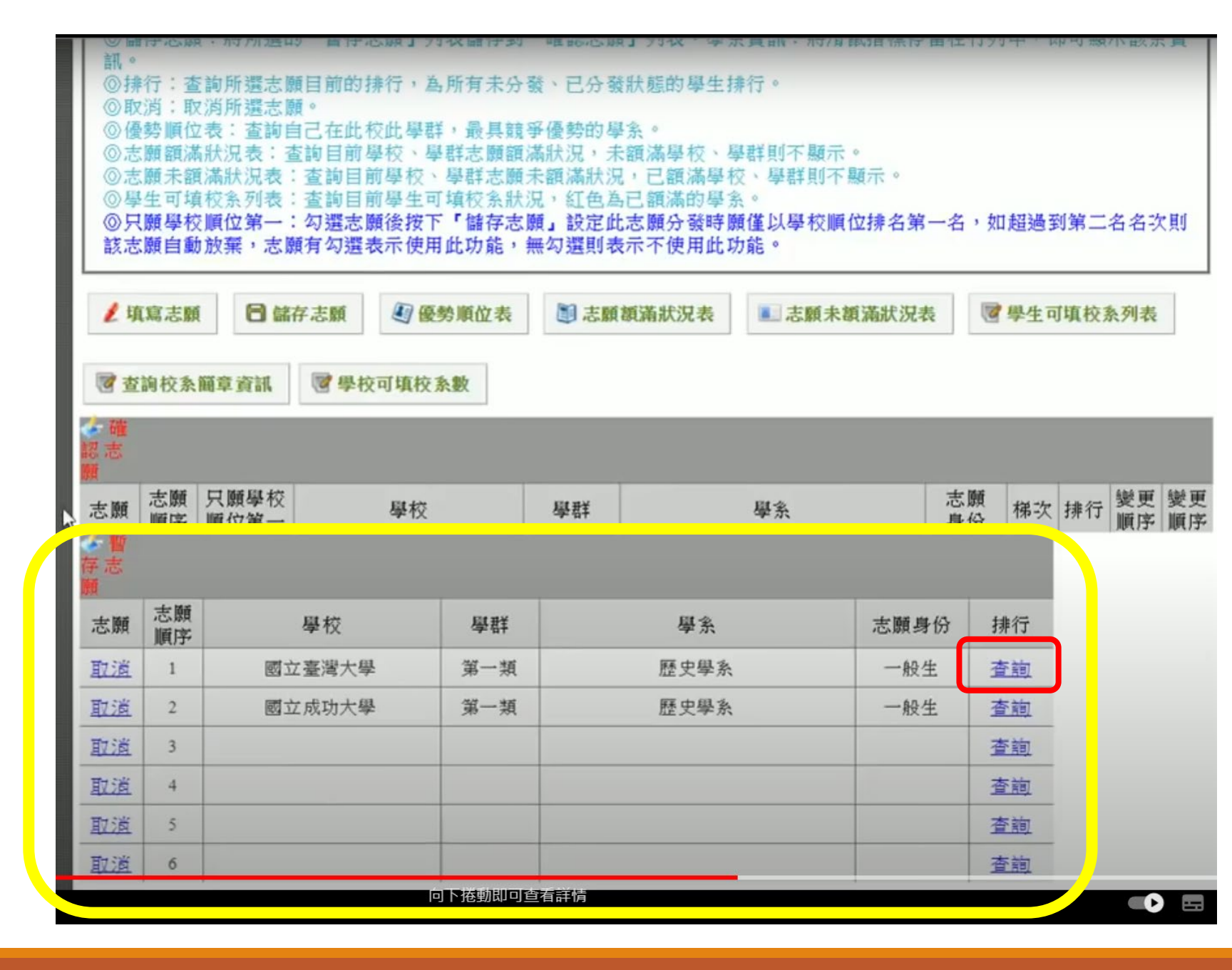

9. 點選排行下方的查詢後,會跳出 學生暫存排行。表格黃底是自己的 選擇,這個表格表示自己在台大第 一學群裡面排第二,而目前線上台 大第一學群總共有3個人在競爭。 看完後點關閉視窗。

請留意一個學群只能推薦兩位同學, 如果排第三第四或許還可以等待前 面同學換志願,但是排第五第六, 就要好好考慮了,可以從第五步重 新操作找到自己排行高的校系。

這個排行要有其他繁星同學同時上線填寫才有意義。

| 訊息    | :                    |        |          |    |     |        |       |     |        |              |
|-------|----------------------|--------|----------|----|-----|--------|-------|-----|--------|--------------|
| 學生    | <b>上暫存排行</b>         |        |          |    |     |        |       |     |        |              |
| ¥開    | 閉視窗                  |        |          |    |     |        |       |     |        |              |
| 👉 學 豊 | ¥ 拂行: 國立臺灣大學 - 第1 學群 | -+ 165 | 日不       |    | 山岸  | LL III | LL IN | に度  | LL III | LLE          |
| 排名    | 學糸                   | 志願順序   | 是否<br>確認 | 梯次 | 項目1 | 項目2    | 項目3   | 項目4 | 項目5    | <b>項目6</b> 1 |
| 1     | 財務金融學系               | 1      | 否        | 1  | 1   | 1      | 1     | 3   | 12     | 1            |
| 2     | 歷史學系                 |        | 否        | 1  | 1   | 9      | 12    | 25  | 13     | 9            |
| 3     | 外國語文學系               | 1      | 否        | 1  | 1   | 11     | 12    | 4   | 1      | 1            |
| É     | 1己的選擇                |        |          |    |     |        |       |     |        |              |

10.如果確定選擇台大 歷史,請點選「儲存 志願」「儲存志願」 「儲存志願」,志願 才會從暫存志願移動 到確定志願區。

| ◎<br>◎<br>◎<br>◎<br>◎<br>◎<br>◎<br>◎<br>◎<br>◎<br>◎<br>◎<br>◎<br>◎<br>◎<br>◎<br>◎<br>◎<br>◎ | 勢顏顏生顏顏 寫 口 一 一 一 一 一 一 一 一 一 一 一 一 一 一 一 一 一 一 | 表:查詢自<br>新況表:<br>滿狀況表:<br>校系列表:<br>「<br>順位第一:<br>節<br>一<br>、<br>志<br>願 | ○在此校<br>該前目前學校、<br>查前目前學生。<br>勾選志願後按<br>有勾選表示使用<br>字志願 | F Esc 即可結:<br>學群志願<br>丁填校条狀<br>「儲存志,<br>對順位表 | <sup>東全螢幕模式</sup><br>未額滿狀沙<br>類」設定<br>上<br>類<br>■<br>志願 | ▲ 「滿學校、學群則不顯行<br>「一個滿學校、學群則不<br>為已額滿的學系。<br>上志願分發時願僅以學校」<br>長示不使用此功能。 | 示。<br>不顯示。<br>順位排名第-<br>朱額滿狀況表 | 一名,如     | 超過到        | 刘第二:<br>J項校想 | 名名う<br><b>     ·      ·      ·      ·      ·      ·      ·      ·      ·      ·      ·      ·      ·      ·      ·      ·      ·      ·      ·      ·      ·      ·      ·      ·      ·      ·      ·      ·      ·      ·      ·      ·      ·      ·      ·      ·      ·      ·      ·      ·      ·      ·      ·      ·      ·      ·      ·      ·      ·      ·      ·      ·      ·      ·      ·      ·      ·      ·      ·      ·      ·      ·      ·      ·      ·      ·      ·      ·      ·      ·      ·      ·      ·      ·      ·      ·      ·      ·      ·      ·      ·      ·      ·      ·      ·      ·      ·      ·      ·      ·      ·      ·      ·      ·      ·      ·      ·      ·      ·      ·      ·      ·      ·      ·      ·      ·      ·      ·      ·      ·      ·      ·      ·      ·      ·      ·      ·      ·      ·      ·      ·      ·      ·      ·      ·      ·      ·      ·      ·      ·      ·      ·      ·      ·      ·      ·      ·      ·      ·      ·      ·      ·      ·      ·      ·      ·      ·      ·      ·      ·      ·      ·      ·      ·      ·      ·      ·      ·      ·      ·      ·      ·      ·      ·      ·      ·      ·      ·      ·      ·      ·      ·      ·      ·      ·      ·      ·      ·      ·      ·      ·      ·      ·      ·      ·      ·      ·      ·      ·      ·      ·      ·      ·     ·     ·     ·     ·     ·     ·     ·     ·     ·     ·     ·     ·     ·     ·     ·     ·     ·     ·     ·     ·     ·     ·     ·     ·     ·     ·     ·     ·     ·     ·     ·     ·     ·     ·     ·     ·     ·     ·</b> | (其)      |
|---------------------------------------------------------------------------------------------|------------------------------------------------|------------------------------------------------------------------------|--------------------------------------------------------|----------------------------------------------|---------------------------------------------------------|-----------------------------------------------------------------------|--------------------------------|----------|------------|--------------|----------------------------------------------------------------------------------------------------|----------|
| 4 確認志                                                                                       |                                                |                                                                        |                                                        |                                              |                                                         |                                                                       |                                |          |            |              |                                                                                                    |          |
| <mark>頒</mark><br>志願                                                                        | 志願順序                                           | 只願學校<br>順位第一                                                           | 學校                                                     |                                              | 學群                                                      | 學系                                                                    |                                | 志願<br>身份 | 梯次         | 排行           | 變更<br>順序                                                                                                    | 變更<br>順序 |
| 取道                                                                                          | 1                                              |                                                                        | 國立臺灣7                                                  | 學                                            | 第一類                                                     | 歷史學系                                                                  |                                | 一般生      | 1          | 查詢           |                                                                                                    |          |
| 取道                                                                                          | 2                                              |                                                                        | 國立成功/                                                  | 大學                                           | 第一類                                                     | 歷史學系                                                                  |                                | 一般生      | 1          | 查詢           | 0                                                                                                    |          |
| ·<br>·<br>·<br>·<br>·<br>·<br>·                                                             |                                                |                                                                        |                                                        |                                              |                                                         |                                                                       |                                |          |            |              |                                                                                                    |          |
| 顏                                                                                           | _                                              |                                                                        |                                                        |                                              |                                                         |                                                                       |                                |          |            |              |                                                                                                    |          |
| 志願                                                                                          | 志願順序                                           |                                                                        | 學校                                                     | 學群                                           |                                                         | 學系                                                                    | 志願身                            | 份 抈      | #行         |              |                                                                                                    |          |
| 取道                                                                                          | 1                                              |                                                                        |                                                        |                                              |                                                         |                                                                       |                                | 3        | 脑          |              |                                                                                                    |          |
| 取道                                                                                          | 2                                              |                                                                        |                                                        |                                              |                                                         |                                                                       |                                | 孟        | <u>下前旬</u> |              |                                                                                                    |          |
| 取道                                                                                          | 3                                              |                                                                        |                                                        |                                              |                                                         |                                                                       |                                | 3        | 脑          |              |                                                                                                    |          |
| 取道                                                                                          | 4                                              |                                                                        |                                                        |                                              |                                                         |                                                                       |                                | 査        | 脑          |              |                                                                                                    |          |
| 取道                                                                                          | 5                                              |                                                                        |                                                        |                                              |                                                         |                                                                       |                                | 3        | 脑          |              |                                                                                                    |          |
| 取道                                                                                          | 6                                              |                                                                        |                                                        |                                              |                                                         |                                                                       |                                | 3        | 前          |              |                                                                                                    |          |

11.儲存志願後,請 點選確定志願區的排 行下方的查詢。

| <ul> <li>◎優志</li> <li>◎○</li> <li>◎○</li> <li>○○</li> <li>○○</li> <l< th=""><th>勢顏顏生<b>顏顏</b><br/>順額未可學自</th><th>表:查詢自<br/>狀況表:<br/>述<br/>就狀況表<br/>並<br/>校<br/>系列表:<br/>並<br/>傾<br/>位<br/>第一:<br/>即<br/>放棄<br/>,<br/>志<br/>願</th><th>已在此校 按下<br/>室韵目前學 查詢目前學生可<br/>勾選志願後按下<br/>項有勾選表示使用</th><th>Esc <sup>即可結:</sup><br/>學群志願<br/>「填校条狀<br/>「儲存志<br/>明此功能,</th><th><sup>来全螢墓模式</sup><br/>未額滿狀況<br/>況,紅色為而<br/>願」設定此;<br/>無勾選則表;</th><th>《<br/>資滿學校、學群則不顯<br/>,已額滿學校、學群則<br/>己額滿的學系。<br/>志願分發時願僅以學校<br/>示不使用此功能。</th><th>示。<br/>不顯示。<br/>順位排名第一名</th><th>,如超過</th><th>到第二名名次</th><th>(頁)</th></l<></ul> | 勢顏顏生 <b>顏顏</b><br>順額未可學自 | 表:查詢自<br>狀況表:<br>述<br>就狀況表<br>並<br>校<br>系列表:<br>並<br>傾<br>位<br>第一:<br>即<br>放棄<br>,<br>志<br>願 | 已在此校 按下<br>室韵目前學 查詢目前學生可<br>勾選志願後按下<br>項有勾選表示使用 | Esc <sup>即可結:</sup><br>學群志願<br>「填校条狀<br>「儲存志<br>明此功能, | <sup>来全螢墓模式</sup><br>未額滿狀況<br>況,紅色為而<br>願」設定此;<br>無勾選則表; | 《<br>資滿學校、學群則不顯<br>,已額滿學校、學群則<br>己額滿的學系。<br>志願分發時願僅以學校<br>示不使用此功能。 | 示。<br>不顯示。<br>順位排名第一名 | ,如超過   | 到第二名名次 | (頁)  |
|----------------------------------------------------------------------------------------------------|--------------------------|----------------------------------------------------------------------------------------------|-------------------------------------------------|-------------------------------------------------------|----------------------------------------------------------|--------------------------------------------------------------------|-----------------------|--------|--------|------|
| 1填                                                                                                    | 寫志願                      |                                                                                              | 存志願 图 優                                         | 勢順位表                                                  | □ 志願書                                                    | 〔滿狀況表                                                              | 未額滿狀況表                | ◎ 學生 i | 可填校系列表 |      |
|                                                                                                    | 10 10 10                 | and also also but                                                                            |                                                 | 5. 46.                                                |                                                          |                                                                    |                       |        |        |      |
| -                                                                                                    |                          |                                                                                              |                                                 |                                                       |                                                          |                                                                    |                       |        |        |      |
| 確<br>認<br>顧                                                                                                    |                          |                                                                                              |                                                 |                                                       |                                                          |                                                                    |                       |        |        |      |
| 志願                                                                                                    | 志願<br>順序                 | 只願學校<br>順位第一                                                                                 | 學校                                              |                                                       | 學群                                                       | 學系                                                                 | 志身                    | 願 梯次   | 排行 變更  | 變更順序 |
| 取道                                                                                                    | 1                        |                                                                                              | 國立臺灣大                                           | 《學                                                    | 第一類                                                      | 歷史學系                                                               | -1                    | 投生 :   | 查詢     |      |
| 取道                                                                                                    | 2                        |                                                                                              | 國立成功大                                           | 《學                                                    | 第一類                                                      | 歷史學系                                                               | -,                    | 投生 1   | 査詢 🔘   |      |
| く<br>世<br>世<br>世<br>世                                                                                                    |                          |                                                                                              | ,<br>                                           |                                                       |                                                          |                                                                    |                       |        |        |      |
| 颤                                                                                                    |                          |                                                                                              |                                                 | -                                                     |                                                          |                                                                    |                       |        |        |      |
| 志願                                                                                                    | 志願順序                     |                                                                                              | 學校                                              | 學群                                                    |                                                          | 學系                                                                 | 志願身份                  | 排行     |        |      |
| 取道                                                                                                    | 1                        |                                                                                              |                                                 |                                                       |                                                          |                                                                    |                       | 查詢     |        |      |
| 取道                                                                                                    | 2                        |                                                                                              |                                                 |                                                       |                                                          |                                                                    |                       | 查詢     |        |      |
| 取道                                                                                                    | 3                        |                                                                                              |                                                 |                                                       |                                                          |                                                                    |                       | 查詢     |        |      |
| 取道                                                                                                    | 4                        |                                                                                              |                                                 |                                                       |                                                          |                                                                    |                       | 查詢     |        |      |
| 取道                                                                                                    | 5                        |                                                                                              |                                                 |                                                       |                                                          |                                                                    |                       | 查詢     |        |      |
| 取道                                                                                                    | 6                        |                                                                                              |                                                 |                                                       |                                                          |                                                                    |                       | 查詢     |        |      |

12. 點選確定志願區的排行下 方的查詢後,會跳出學生排 行就可以看到該校跨群的排 名了。有六個同學都選了台 大,該生跨群排名第五。

繁星第一輪分發每所高中只錄取一人,學校推薦序第一 占優勢。可以用跨群排名一 的校系爭取校內推薦,但是 最後填寫志願時,<u>不可以將</u> 該志願剔除!

| 學生                              | <b>上排行</b>                                                             |                              |                          |                                 |                            |                                           |                                 |                             |                             |                          |                         |                         |    |
|---------------------------------|------------------------------------------------------------------------|------------------------------|--------------------------|---------------------------------|----------------------------|-------------------------------------------|---------------------------------|-----------------------------|-----------------------------|--------------------------|-------------------------|-------------------------|----|
| ¥闘                              | 閉視窗                                                                    |                              |                          |                                 |                            |                                           |                                 |                             |                             |                          |                         |                         |    |
| 🌽 學 君                           | 详 <b>排</b> 行:國立臺灣                                                      | 大學 -                         | 第1學群                     |                                 |                            |                                           |                                 |                             |                             |                          |                         |                         |    |
| 排名                              | 學                                                                      | 条                            |                          | 志願<br>順序                        | 是否<br>確認                   | 梯次                                        | 比序<br>項目1                       | 比序<br>項目2                   | 比序<br>項目3                   | 比序<br>項目4                | 比序<br>項目5               | 比序<br>項目6               | 比項 |
| 1                               | 財務金                                                                    | 融學系                          |                          | 1                               | 否                          | 1                                         | 1                               | 1                           | 1                           | 3                        | 12                      | 1                       |    |
| 2                               | RE ch                                                                  | 墨系                           |                          | 1                               | 否                          | 1                                         | 1                               | 9                           | 12                          | 25                       | 13                      | 9                       |    |
| -                               | 腔天                                                                     |                              |                          |                                 |                            |                                           |                                 |                             |                             |                          |                         |                         |    |
| 3                               | 外國語                                                                    | 文學系                          |                          | 1                               | 否                          | 1                                         | 1                               | 11                          | 12                          | 4                        | 1                       | 1                       |    |
| 3<br>3<br>學 相                   | 歴史:<br>外國語:<br>交拂行<br>與光登達△榮                                           | 文學系                          | ēv sec                   | 1                               | 否                          | 1                                         | 1                               | 11                          | 12                          | 4                        | 1                       | 1                       |    |
| 2<br>3<br>1<br>2                | 歴史:<br>外國語<br><u> 乾拂 行</u><br>國立臺灣大學<br>國立臺灣大學                         | 文學系<br>                      | <u></u>                  | 1<br>永                          | 否                          | 1<br>8<br>8                               | 1                               | 11                          | 12                          | 4                        | 1                       | 1                       |    |
| 2<br>3<br>1<br>2<br>3           | 歴史:<br>外國語<br>型工量為入学<br>國立臺灣大學<br>國立臺灣大學                               | 文學系<br>1<br>3                | <i>数学</i><br>財務金剛<br>護理4 | 1<br>系<br>集學系<br>是系             | 否<br>2<br>1<br>1           | 1<br>召<br>否                               | 1<br>1<br>1<br>1                | 11<br>1<br>1                | 12<br>1<br>1<br>3           | 4<br>1<br>1<br>11        | 1<br>1<br>3<br>16       | 1<br>1<br>12<br>1       | 1  |
| 3<br>3<br>2<br>3<br>4           | 遊史:<br>外國語<br>整立臺灣大學<br>國立臺灣大學<br>國立臺灣大學<br>國立臺灣大學                     | 文學系<br>2<br>1<br>3<br>2      | 数学<br>財務金融<br>護理<br>地質科  | 1<br>系<br>中學系<br>基系<br>學系       | 否<br>2<br>1<br>1<br>1      | 1<br>日<br>百<br>百<br>百<br>百<br>百<br>百      | 1<br>1<br>1<br>1<br>1           | 11<br>1<br>1<br>1           | 12<br>1<br>1<br>3<br>3      | 4<br>1<br>11<br>39       | 1<br>1<br>3<br>16<br>3  | 1<br>1<br>12<br>1<br>7  | 1  |
| 2<br>3<br>1<br>2<br>3<br>4<br>5 | ★ 按<br>外國語<br>型立臺灣大學<br>國立臺灣大學<br>國立臺灣大學<br>國立臺灣大學<br>國立臺灣大學<br>國立臺灣大學 | 文學系<br>2<br>1<br>3<br>2<br>1 | <u></u>                  | 1<br>系<br>集學系<br>基系<br>學系<br>基系 | 否<br>2<br>1<br>1<br>1<br>1 | 1<br>百百百百百百百百百百百百百百百百百百百百百百百百百百百百百百百百百百百百 | 1<br>1<br>1<br>1<br>1<br>1<br>1 | 11<br>1<br>1<br>1<br>1<br>1 | 12<br>1<br>1<br>3<br>3<br>9 | 4<br>1<br>11<br>39<br>12 | 1<br>3<br>16<br>3<br>25 | 1<br>12<br>1<br>7<br>13 | 1  |

如果不滿意台大歷史可以 爭取到的推薦序,可以取 消志願,再從第五步驟開 始,找到自己喜歡、跨學 群排名也不錯的校系。

請大家記得也要選擇符合 自己志趣的校系,不要一 味追求推薦序喔!

繁星第一輪分發每所高中 只錄取一人,學校推薦序 第一占優勢。可以用跨群 排名一的校系爭取校內推 薦,但是最後填寫志願時, 不可以將該志願剔除!

按下 Esc 即可結束全螢墓模式 「儲存志願」設定此志願分發時願僅以學校順位排名第一名,如超過到第二名名次則 願有勾選表示使用此功能,無勾選則表示不使用此功能 1 學生可填校系列表 / 填寫志願 ■儲存志願 ▲ 優勢順位表 ■志願額滿狀況表 ■ 志願未額滿狀況表 ■學校可填校系數 📝 杳詢校系簡章資訊 變更順序 志願 只願學校 志願 梯次 排行 志願 學校 學群 學系 身份 南南 順位第一 順序 取道 國立臺灣大學 歷史學系 第一類 一般生 1 查詢 國立成功大學 歷史學系 一般生 查詢 G 第一類 EX 2B 志願 志願 學校 學群 學系 志願身份 排行 順序 取消 杏詢 取消 2 杳詢 取消 3 查詢 取消 查詢 4 取消 5 杳詢 取消 查詢 6

13. 到時候現場等大家選定爭 取推薦序的校系後,學校會 進行現場分發,分發後,請 進入系統填選志願。

#### 請點選入選後填寫志願作業。

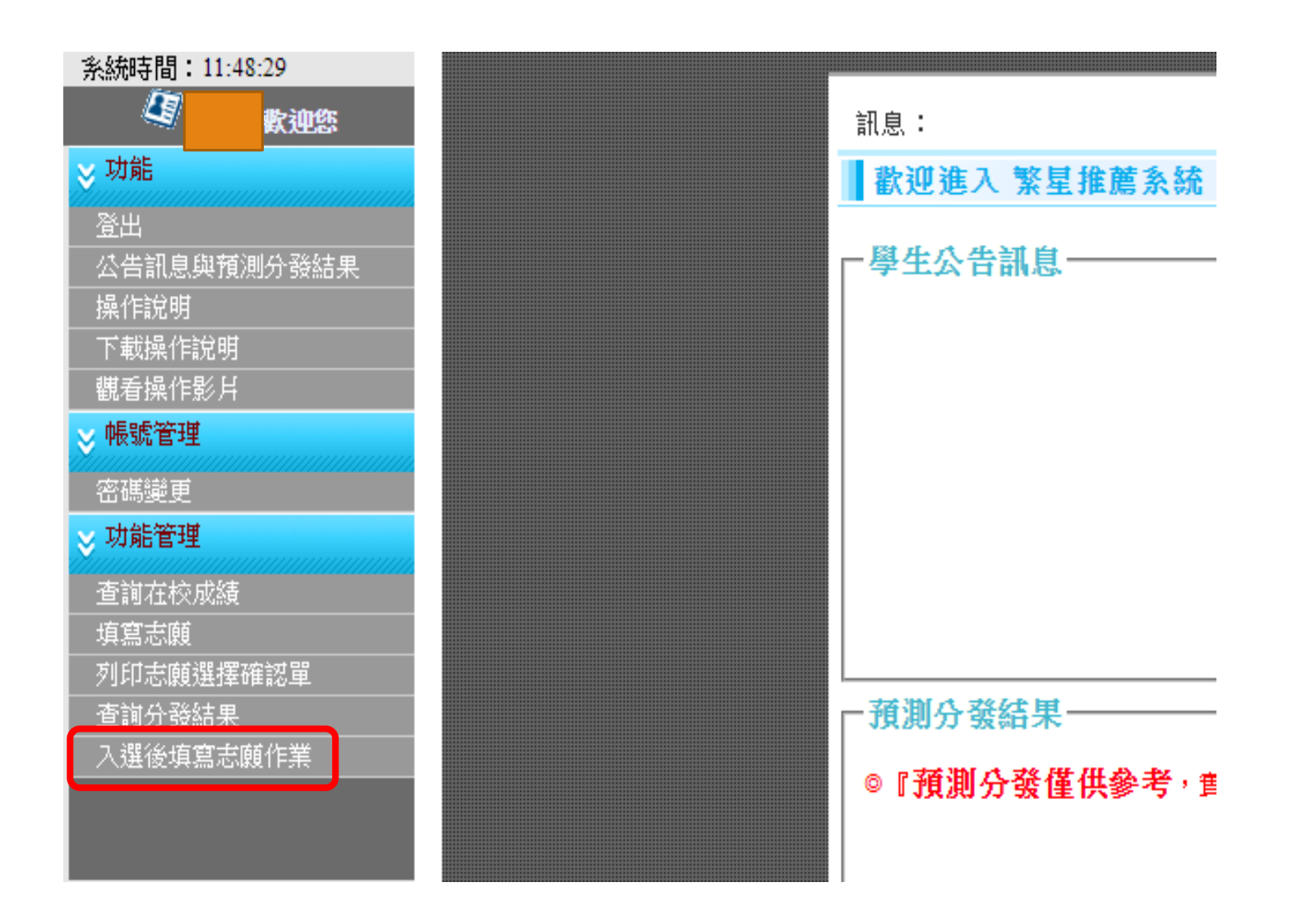

如果你分發到某某大學的第一學群,入選後 填寫志願作業你只能選擇這所大學的第一學 群的科系,不能跨到其他學群,也不能選其 他學校的科系喔! 14. 點選入選後填寫志願作業後,會跑出下方的畫面。請點選選擇志願。

| 4 林珈安歡迎您                                                                                                    |                                  |                                     |                                                                           |                                                      |                         |         |              |              |
|----------------------------------------------------------------------------------------------------|----------------------------------|-------------------------------------|---------------------------------------------------------------------------|------------------------------------------------------|-------------------------|---------|--------------|--------------|
|                                                                                                    | 訊息                               | :                                   |                                                                           |                                                      |                         |         |              |              |
| 9 功能                                                                                                    | 功的                               | 能管理/人選                              | 後填寫志願作業                                                                   |                                                      |                         |         |              |              |
| <ul> <li>登出</li> <li>公告訊息與預測分發結果</li> <li>操作說明</li> <li>取載操作說明</li> <li>觀看操作影片</li> <li>&gt;&gt; 帳號管理</li> <li>&gt;&gt; 密碼總更</li> </ul> | ► 入資<br>◎ 還<br>◎ 罰<br>◎ 取<br>◎ 學 | 後補填志願<br>擇志願:接下<br>換志願:按下<br>消志願:將滑 | <b>順作業使用說明</b> ──<br>「選擇志願」按鈕另開<br>「變更補填志願順序」<br>列表中的「取消」即可<br>鼠指標停留在行列中, | 視窗,選擇學校學 3<br>的上、下箭頭按鈕則<br>取消該學 3 志願。<br>即可顯示該 3 資訊。 | 《補填志願列表中的回傳,<br>『可調換順序》 | 傳回該補填志願 | 聲余。          |              |
| 功能管理                                                                                                    | + 浜                              | 擇志願                                 |                                                                           |                                                      |                         |         |              |              |
| 查詢在校成績<br>填寫志願<br>列印志願選擇確認單                                                                                                    | 御志願                              |                                     |                                                                           |                                                      |                         |         |              |              |
| 查詢分發結果<br>入選後填寫志願作業                                                                                                    | 取消志願                             | 志願順序                                | 學校                                                                        | 密群                                                   | 學系                      | 志願身份    | 變更補填<br>志願順序 | 變更補填<br>志願順序 |
|                                                                                                    |                                  | 1                                   | 國立成功大學                                                                    | 第一類                                                  | 歷史學系                    | 一般生     |              |              |
|                                                                                                    | 取進                               | 2                                   |                                                                           |                                                      |                         | 一般生     |              |              |
|                                                                                                    | 取渡                               | 3                                   |                                                                           |                                                      |                         | 一般生     | 0            | ۲            |
|                                                                                                    | 取遗                               | 4                                   |                                                                           |                                                      |                         | 一般生     | 0            | ۲            |
|                                                                                                    | 取進                               | 5                                   |                                                                           |                                                      |                         | 一般生     | 0            |              |

#### 15. 點選選擇志願後, 會跳出學校學系補填 志願視窗,點選回傳, 把志願回傳。

# 取高高中繁星推薦未統 - Google Chrome □ × ③ istars.jhenggao.com/iSTARS\_TEST/Apps/OPEN/FillWish.aspx?gv=ctl00\_ContentPlaceHolder1\_gvMaster&SORT=2&SEQ... Q 訊息: C LOADING 副學校學系補填志願 說明 ③學素資訊:將滑鼠指標停留在行列中,即可顯示該条資訊。

#### 💢 關閉視窗

| 序號 | 選擇志願<br>順序 | 星校     | 學群  | 聖美     |
|----|------------|--------|-----|--------|
| 1  | 條件不符       | 國立成功大學 | 第一類 | 中國文學系  |
| 2  | 條件不符       | 國立成功大學 | 第一類 | 外國語文學系 |
| -  |            | 國立成功大學 | 第一類 | 台灣文學系  |
| 4  | 條件不符       | 國立成功大學 | 第一類 | 企業管理學系 |
| 5  | 回傳         | 國立成功大學 | 第一類 | 會計學系   |
| 6  | 回傳         | 國立成功大學 | 第一類 | 政治學系   |
| 7  | 回傳         | 國立成功大學 | 第一類 | 經濟學系   |
| 8  | 條件不符       | 國立成功大學 | 第一類 | 法律學系   |

#### 16. 回傳志願後,可以點選綠色箭頭調整志願序。

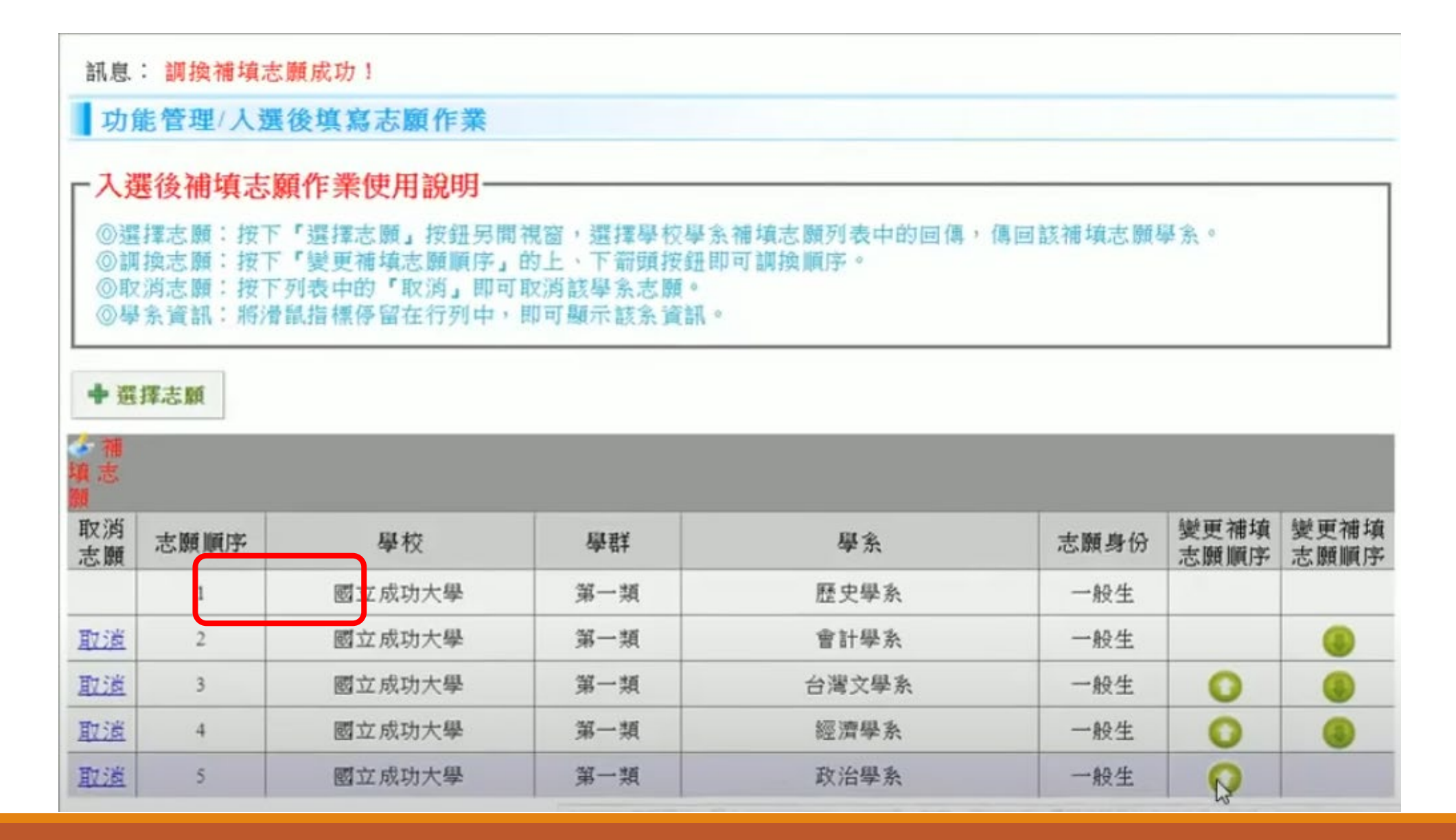